## http://www.nsauditor.com/Nsasoft IIc.

## Auditor

Network Auditor is a tool to discover the network services and to check them for discovering well known vulnerabilities. This tool creates an audit report. The auditor consists in two main parts: TCP and UDP. To enable an option ( options ) select appropriate checkbox(es ).

The enabled **Extended Tcp Ports (Extended Udp Ports)** feature contains the number of ports, used to audit the network. You can add ports by clicking on the **Add Ports** button and selecting port from <u>Ports Dialog.</u>

| Network Audit Dialog                                                                                                    | ×                                                                                                    |
|----------------------------------------------------------------------------------------------------|----------------------------------------------------------------------------------------------------|
| ▼ TCP           ▼ Extended Tcp Ports           Ports (Example: 13,17,21-23,25,42,43,53,79-80,109-111,113,118-119,135,137-139,143)           13,17,21-23,25,42,43,53,79-80,109-111,113,118-119,135,137-139,143,156,179,389,443,445,512-515,           Add Ports                                                                                                    |                                                                                                    |
| <ul> <li>Ftp Vulnerabilities (Port 21)</li> <li>Check Ftp Vulnerabilities</li> <li>Check Weak Passwords</li> <li>Telnet Vulnerabilities (Port 23)</li> <li>Check Telnet Vulnerabilities</li> <li>Check Weak Passwords</li> <li>Check Weak Passwords</li> <li>Check Weak Passwords</li> <li>Check Weak Passwords</li> <li>Check Veak Passwords</li> <li>Check Veak Passwords</li></ul> | <ul> <li>Smtp Vulnerabilities (Port 25)</li> <li>SMTP Vulnerabilities</li> <li>SMTP Relaying</li> <li>Pop3 Vulnerabilities (Port 110)</li> <li>Check Pop Vulnerabilities</li> <li>Check Weak Passwords</li> <li>Check Weak Passwords</li> <li>Check Weak Passwords</li> <li>Enumerate Groups</li> <li>Enumerate Hidden Shares</li> <li>Enumerate Network Devices</li> <li>Enumerate Services</li> <li>ColdFusion</li> <li>Frontpage</li> <li>IS</li> <li>DoS</li> <li>Enumerate Iiden Shares</li> <li>Retrieve Policies Information</li> <li>Retrieve Policies Information</li> <li>Retrieve Time of Day</li> </ul> |
| ✓         Udp           ✓         Extended Udp Ports           Ports ( Example: 42,43,53,67-69,88,111,135-138,143,161,445,514,520,1900 )         42,43,53,67-69,88,111,135-138,143,161,445,514,520,1433-1434,1512,1900           Add Ports         42,43,53,67-69,88,111,135-138,143,161,445,514,520,1433-1434,1512,1900         Add Ports                                                                                                    |                                                                                                    |
| ✓ Udp Services         ✓ Dns Vulnerabilities (Port 53)         ✓ Sun Rpc (Port 111)         ✓ Plug and Play Vulnerabilities (Port 1900)                                                                                                    |                                                                                                    |
| Default Audit Profile                                                                                                    |                                                                                                    |
| Target Host / Local Interface                                                                                                    |                                                                                                    |
| Local Interface: 192 . 168 . 0 .                                                                                                    | 226 Coad Default Load Profile Save Profile                                                                                                    |
| Target Host: 0.0.0.                                                                                                    | 0 Start Audit Cancel Save As                                                                                                    |

To audit ftp vulnerabilities enable **Ftp Vulnerabilities** option. This option allows you to check **Ftp Vulnerabilities** and **Weak Passords**. To audit smtp vulnerabilities enable **Smtp Vulnerabilities** option.

This option allows you to check **SMTP Vulnerabilities** and **SMTP Relaying**. To audit telnet vulnerabilities enable **Telnet Vulnerabilities** option. This option allows you to check **Telnet Vulnerabilities** and **Weak Passwords**. To audit pop3 vulnerabilities enable **Pop3 Vulnerabilities** option. This option allows you to check **Pop Vulnerabilities** and **Weak Passwords**.

To audit different Net Bios settings you can enable some or all Net Bios options including NetBios Names, User Logs, Users, etc.

To audit different Tcp services you can enable some or all **Tcp Services** including **Who Is**, **Finger**, etc.

To audit http vulnerabilities enable Http Vulnerabilities option.

To audit different Udp services you can enable some or all Udp Services including Dns Vulnerabilities, Sun Rpc, Snmp Vulnerabilities, Plug and Play Vulnerabilities, MsSql Monitor.

The field **Profile Name** contains the profile name. The profile can be loaded by clicking on the **Load Profile** button and selecting the file name (The profile file is stored in XML format).

Clicking on the **Load Default** button loads the default profile. Clicking on the **Save Profile** button will save the profile in the selected file. You can save the profile in another file by clicking on the **Save As** button.

To start auditing clicking on the Start Audit button.

To close the dialog click on the **Cancel** button.

To load an interface click on the **Local Interface** button. Clicking on this button opens the <u>Available Network Interfaces</u> dialog.

Clicking on the button Target Host opens the <u>Host Range and Credentals</u> <u>Selection Dialog.</u>

After the auditing process is started the Network Audit Dialog will be closed and the view that shows the audit process will appear in the screen.

The left part of the view contains all selected TCP and UDP ports. The top of the right part contains the remote host settings including Remote Address, Remote Port, Info, Banner, Trojan, Service Name, Service Description. The bottom of the right part contains information about the current auditing process.

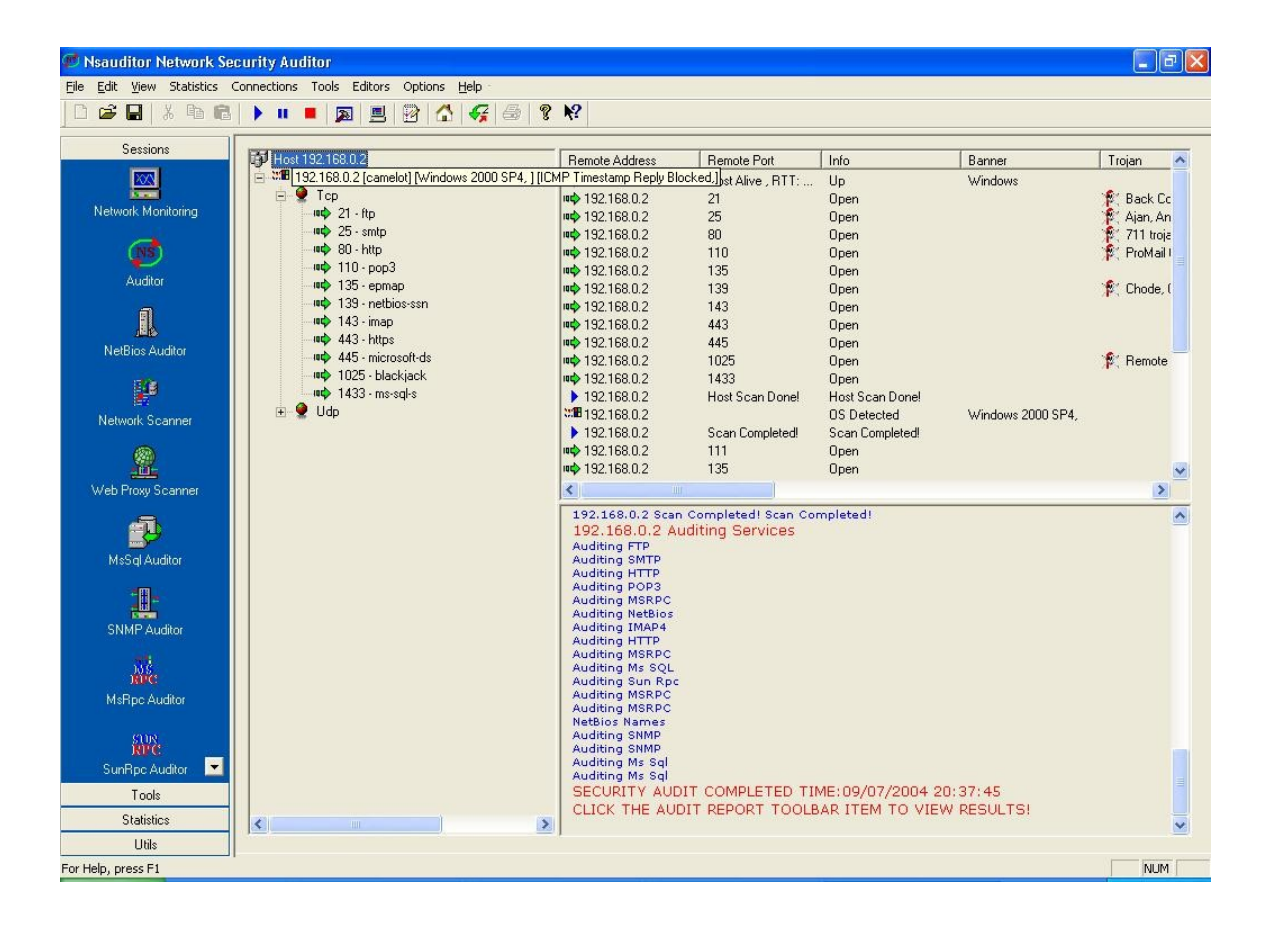